- Zoomのダウンロード・インストール Zoom公式サイト「<u>https://zoom.us/download</u>」よりダウンロード・インストールして ください。
- 2 Zoom の起動

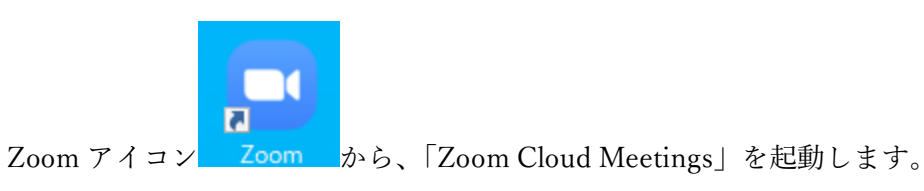

3 ミーティングへの参加

| 📼 Zoom クラウド ミーティング |                     | _ | × |
|--------------------|---------------------|---|---|
|                    | zoom                |   |   |
|                    |                     |   |   |
|                    | ミーティングに参加           |   |   |
|                    | <del>9</del> 1>1>   |   |   |
|                    |                     |   |   |
|                    | バージョン: 5.8.1 (1435) |   |   |
|                    |                     |   |   |

起動画面の「ミーティングに参加」をクリックする。

| C Zoom X                                                | Com X                                                   |
|---------------------------------------------------------|---------------------------------------------------------|
| ミーティングに参加する                                             | ミーティングに参加する                                             |
| ミーティングIDまたは個人リンク名を入力 ・                                  | v                                                       |
| 名前を入力してください                                             | けいしん 太郎                                                 |
| ✓ 将来のミーティングのためにこの名前を記憶する                                | ✓ 将来のミーティングのためにこの名前を記憶する                                |
| □ オーディオに接続しない                                           | ○ オーディオに接続しない                                           |
| ○ 自分のビデオをオフにする                                          | ○ 自分のビデオをオフにする                                          |
| [参加]をクリックすると、当社のサービス利用規約とプライバシー<br>ステートメントに同意したことになります。 | (参加)をクリックすると、当社のサービス利用規約とプライバシー<br>ステートメントに同意したことになります。 |
| 参加(キャンセル)                                               | <b>参加</b> (キャンセル)                                       |

ミーティング ID(送付資料に記載)とお名前を、ご入力ください。

| 🖸 ミーティングバスコードを入力   | ×   |
|--------------------|-----|
| ミーティングパスコードを入力     |     |
| <u>ミーティングパスコード</u> |     |
|                    |     |
|                    |     |
|                    |     |
| ミーティングに参加するキャン     | セル  |
| ミーティングに参加するキャン     | tul |

ミーティングパスコード(送付資料に記載)を、ご入力ください。

4 ミーティングの開始

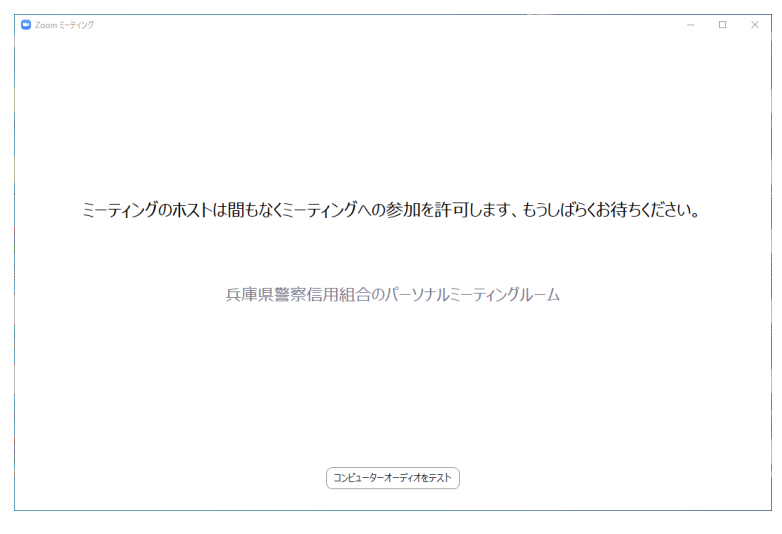

担当者が入室の許可をするまで少々お待ちください。

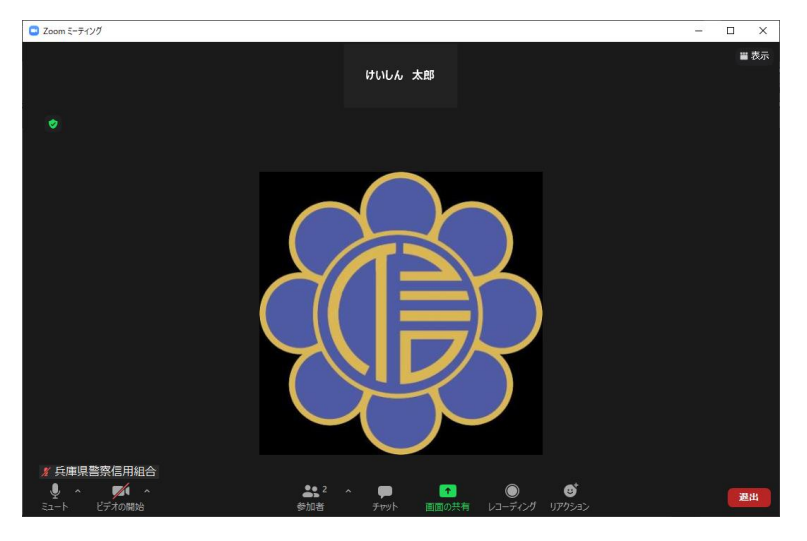

入室の許可をするとミーティングが始まります。

## 5 注意事項

(1) カメラについて

接続時には、組合の担当者はカメラがオンになっていますが、通話開始時は**組合員様 側のカメラはオフになっております**。

必要に応じてオンオフを切り替えていただけます。

また、デスクトップ PC 等で、カメラがない方でもご相談は可能です。

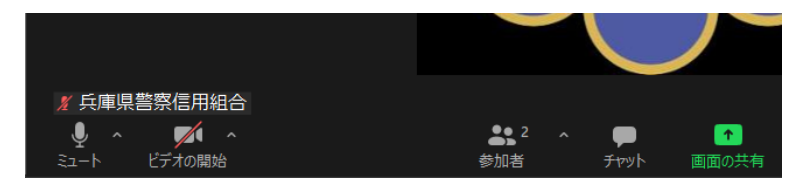

画面下部のビデオの開始に赤い斜線の時はカメラがオフの状態です。

(2) マイクについて

デスクトップ PC 等ではマイクが内蔵されていないため、外付けマイクが必要となります。

別途ご準備いただくか、スマートフォン等でのご利用をご検討ください。